## Non-Standard PC Configuration Justification form

Before using this form, take a look at the ITS customizable standard configurations. Use the non-standard PC configuration justification form when you need to purchase a PC that is not part of the ITS pre-configured systems. You can also view the 'Forms' instructions on the Training/How-Tos website for more details on forms in general. \*\*\*NOTE\*\*Apple Computers (MACs) are not affected and do not require the justification form.

1. Click forms on the "Go to:" bar or click Non-Standard PC Configuration Justification Form listed under UNCG FORMS.

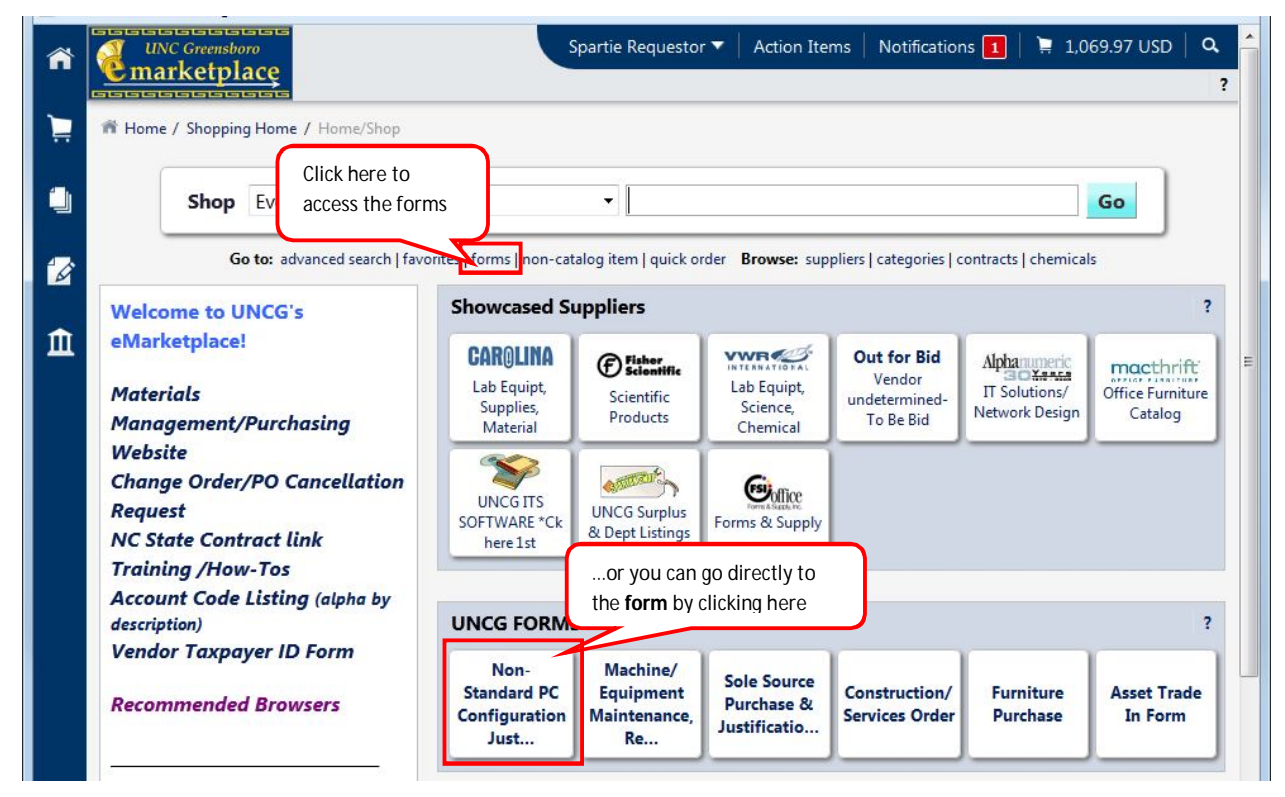

4. Read the information in the Instructions section before beginning.

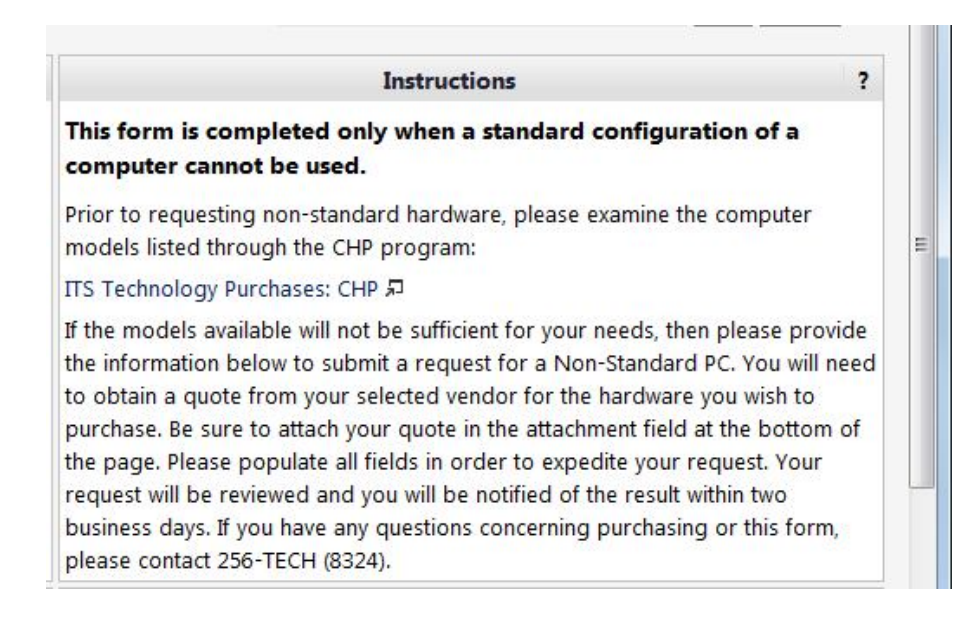

5. Enter the supplier name in the Enter **Supplier** textbox just as you would for a non-catalog order and select the appropriate supplier name from the list.

|                                                     | Supplier                                                       |                       |
|-----------------------------------------------------|----------------------------------------------------------------|-----------------------|
| Choose the Supplier f                               | rom the drop-down list.                                        |                       |
| If the supplier is not on<br>a completed Taxpayer I | the list, you must choose "Ne<br>D form along with this reques | ew Supplier" and send |
|                                                     |                                                                |                       |
| Enter Supplier                                      | Dell                                                           |                       |
| Enter Supplier                                      | Dell<br>Dell Marketing LP 🛍                                    | i Hur                 |

6. Enter the quote number provided to you by the supplier in the **eQuote or Quotation Number** section. \*\*\*NOTE\*\*\*The bold type fields are required information for the form.

| Please pro<br>provided: | vide the eQuote or other Quo                            | te information in the box       |
|-------------------------|---------------------------------------------------------|---------------------------------|
| Quote                   | eQuote 123456                                           |                                 |
| Other<br>Quo<br>Infr    | This is not a required field, but is quote information. | is available to enter any other |
| old fields are          | required information.                                   |                                 |
|                         | 13 characters remaining                                 | expand I clea                   |

7. Enter the **Product Information** for this order just as you would for a non-catalog order. (i.e. **quantity of items**, **packaging and UOM**, **price for each unit**, **details about the product** and the **commodity code**)

|                                            | Product Information                                                                                                    | ?                                            |
|--------------------------------------------|----------------------------------------------------------------------------------------------------|----------------------------------------------|
| Enter product information below. Provide Q | uantity, Unit of Measure, Unit Price and Specific details:                                                                                                    |                                              |
| Quantity                                   | 1                                                                                                    |                                              |
| Packaging (UOM)                            | 1 EA - Each                                                                                                    |                                              |
| Enter Unit Price:                          | 1,599.00                                                                                                    |                                              |
| Enter Detailed Product Information:        | OptiPlex 380 Minitower up to 88 Percent Efficient PSU, OPERATING SYSTEM Gen<br>Ultimate, No Media, 64-bit, English, PROCESSOR Inter Core 2 Duo E8400 with VT<br>1333MHz FSB), OFFICE SOFTWARE Microsoft Office Professional 2010, English, W<br>SERVCE 5 Year ProSupport and 5 Year NBD On-Site | uine Windows 7<br>(3.0GHz, 6M,<br>/ARRANTY 7 |
|                                            | 686 characters remaining                                                                                                    | expand   clear                               |
| Commodity Code                             | 43211500 search                                                                                                    |                                              |

8. Enter the justification information in the **Justification and Contact Information** section if 2,000 characters or less. If more than 2,000 characters, attach a document of the justification to the form (See **Internal Attachments** section) and enter 'See attached' in the **justification field**.

| If attaching your justification, please note "see a                                                                                                    | ttached" in the justification field.                  |                                                                                                    |   |
|----------------------------------------------------------------------------------------------------|-------------------------------------------------------|----------------------------------------------------------------------------------------------------|---|
| Notate whether or not the product is<br>Energy Star Compliant and the EPEAT<br>rating. These should be part of the<br>specifications provided by the supplier<br>Contact Name's Phone Number:<br>Energy Star Compliant? | 1987 characters remaining<br>Gay McDonald<br>334-4673 | Enter the name and phone number of<br>who should be contacted about any<br>questions concerning the purchase of<br>this product | ) |
| EPEAT                                                                                                    | Yes Gold EPEAT Rating                                 |                                                                                                    |   |

9. Attach any internal documents (i.e. justification or other internal ITS documentation, New Supplier form, or any other documents that may be necessary internally) by clicking the add attachment.... link in the Internal Attachments section of this form.

| Internal Attachments                                                                                | 2 |
|----------------------------------------------------------------------------------------------------|---|
| Attach justification or other internal ITS documentation, and New<br>Supplier form (if applicable): |   |
| Internal Attachments                                                                                |   |
| add accachment                                                                                      |   |

• (1) Click the **Browse...** button to find the **file** you want to attach. Once you've found the file, (2) select the file and then click **Open**. Click (4) **Save** to attach the file to the form.

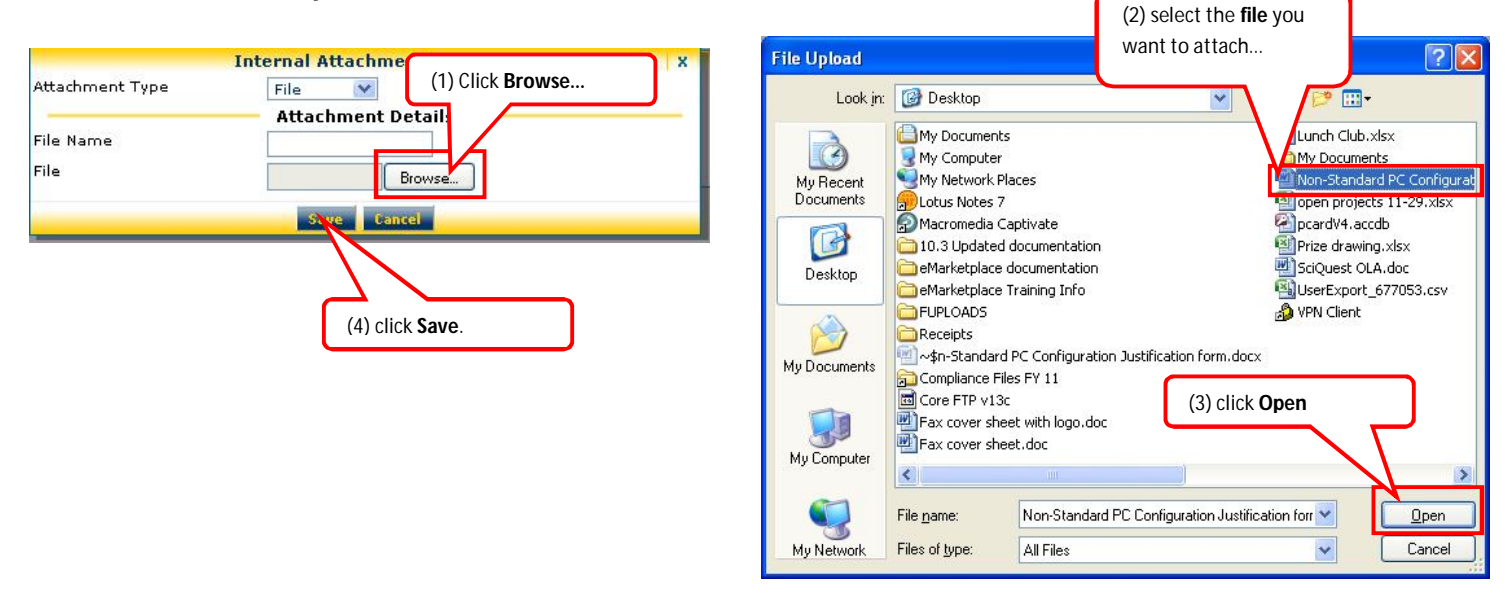

o The file is now attached to the Non-Standard PC Configuration justification form.

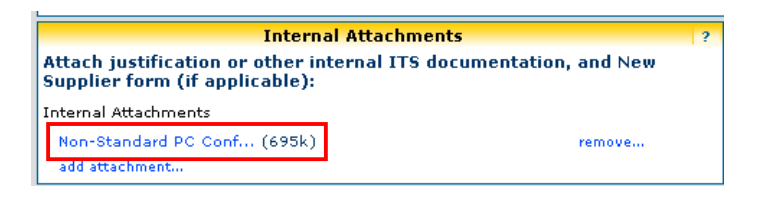

10. Attach any external documents (i.e. eQuote or other documents required by the vendor) to be sent to the vendor by clicking the **add attachment...** link in the **External Attachments** section of the form. Browse to attach the document as in the previous step.

| External (Vendor) Attachments                                   | ? |
|-----------------------------------------------------------------|---|
| Attach copy of eQuote or other vendor required paperwork below: |   |
| External Attachments<br>add attachment                          |   |

11. Select the action you want to take by clicking the dropdown arrow of **Available Actions** and click **Go**. (See **Anatomy of the Site-Forms** instructions on the Training/How-Tos website or click the (Click **here** for details) link to see more information about the Available Actions.)

| Non-Standard PC Justification Form | Available Actions (Click here for details): | Add and go to Cart 🛛 💌 | Go | Close |  | ^ |
|------------------------------------|---------------------------------------------|------------------------|----|-------|--|---|
|------------------------------------|---------------------------------------------|------------------------|----|-------|--|---|

• The form with all of your information is now part of your cart. Continue your order as usual (See **Order/Requisition** Instructions).

| Sup                                                                                                    | plier / Line Item Details                                             |                                           |          |                                 |     |
|----------------------------------------------------------------------------------------------------|-----------------------------------------------------------------------|-------------------------------------------|----------|---------------------------------|-----|
| how line details                                                                                                    | For selected line items                                               | Add To Fa                                 | vorites  |                                 | Y 6 |
| Dell Marketing LP TTC more info<br>Purchasing Vendor 2<br>One Dell Way, Bidg 8, Round Rock, TX 78682 US                     | Contract<br>PO Number<br>Account Code<br>Pricing Code<br>Quote number | no vak                                    | Assigned |                                 |     |
| Add non-catalog item for this supplier                                                                                      |                                                                       |                                           |          |                                 |     |
| Product Userception       1     Non-Standard PC Configuration Justification form                                            | 1/EA                                                                  | 1,599.99                                  | 1 EA     | 1,599.99 USD                    |     |
|                                                                                                    |                                                                       | Supplier sub                              | ototal   | 1,599.99                        | USD |
| hipping, Handling, and Tax charges are calculated and charged by each<br>ourposes, budget checking, and workflow approvals. | supplier. The values shown here are for estimation                    | Subtotal<br>Shipping<br>Handling<br>Total |          | <b>1,599.99</b><br>0.00<br>0.00 |     |